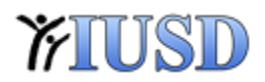

### Aeries Web Training

# 02/01/2017

- RAL (record access log) location
  - Student Data -> Other -> Record Access Log
    - Quick Copy/Paste function
- Classes
  - Student Data -> Scheduling-> Classes
- Authorizations
  - Student Data > Other > Authorizations
- View All Reports/Forms
  - Filter to easily find reports and forms
- Changing Grades Secondary
  - Grade Reporting > Grades > Pen/paper to Edit > Click blue disk to save
- Changing Standards Based Grades
  - Standards Based Grades > Standards Base Input > Pen/paper to Edit > Click blue disk to save
- Mass email
  - Permissions were added to Elementary, Middle and High school data clerks/registrars
    - School Info > Send Emails
- Grad check / Interventions
  - These two areas have been disabled in Aeries Legacy
  - You will be redirected to use Aeries Web

#### **NOTES**

Please call Operations with any additional questions at extension 5150 or, email your questions to <u>Operations@iusd.org</u>.

http://help.aeries.com/help/Aeries\_Web\_Version\_ - Aeries Online Help

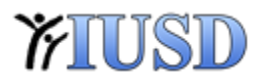

## Aeries Web Training (Attendance)

# 02/01/2017

- Attendance
  - Student Data > Attendance
  - Attendance = Calendar tab in Aeries Legacy
  - Attendance Enrollment = School Enrollment tab in Aeries Legacy
  - Enrollment History = District Enrollment tab in Aeries Legacy
- Crs Attendance
  - Student Data -> Scheduling-> Crs Attendance
- Attendance Accounting
  - Classroom Attendance
- Save month end attendance reports to your favorites
  - Attendance Accounting > Reports

**NOTES** 

Please call Operations with any additional questions at extension 5150 or, email your questions to <u>Operations@iusd.org</u>.

http://help.aeries.com/help/Aeries\_Web\_Version\_ - Aeries Online Help